# Punttoo/PunttooMini/PunttooPlus

**GPS Mobile Tracking Device** 

# **User Operation Manual**

Ver. 1.13

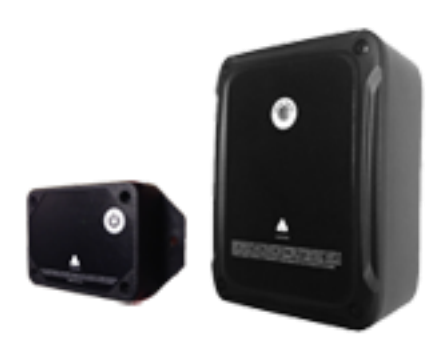

#### WARNING

THESE PRODUCTS CONTAIN LITHIUM BATTERY. HIGHLY HAZARDOUS IF OPENED, DAMAGED, SHOCKED, OVERHEATED, DISPOSED OF IN FIRE OR WATER, OR CHARGING BATTERY WITH INCORRECT CHARGER. WARRANTY VOID IF OPENED OR MODIFIED BY UNAUTHORIZED PERSONNEL. WARRANY DOES NOT APPLY IF DAMAGED, SHOCKED, OVERHEATED, DISPOSED OF IN FIRE OR WATER, IMPROPERLY CHARGED, OPERATED, HANDLED, STORED, OR TRANSPOSRTED. ALWAYS USE DESIGNATED CHARGER AND LEAVE CHARGING ATTENDED. ALWAYS KEEP OUT OF REACH OF CHILCHREN.

#### Punttoo/PunttooPlus - POWER KEY, LED INDICATOR, CHARGING PORT

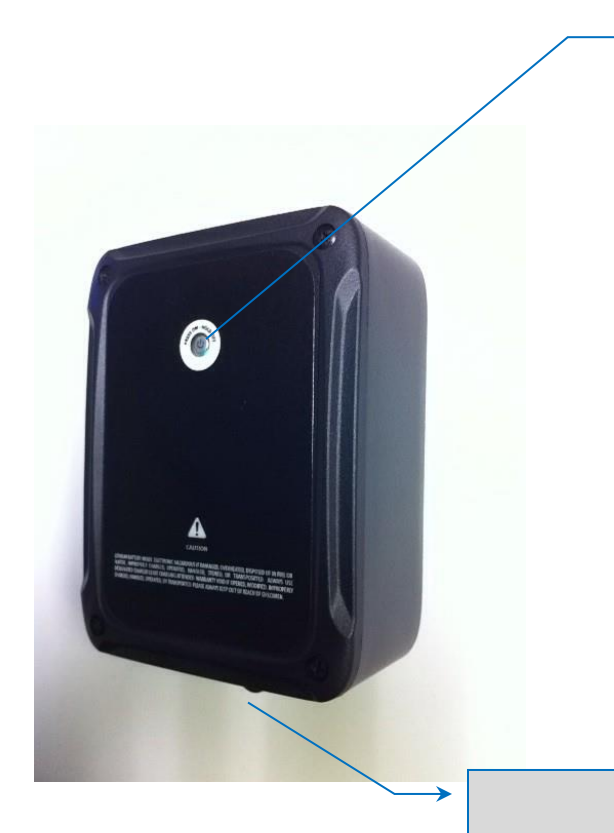

Power Key with embedded LED indicator

#### **Power Key Operation**

Short Single Press – turn on power

Holding 3 seconds – turn off power

#### LED indicator status

**RED** slow blinking – waiting to register with wireless network.

**RED** fast blinking – registered and in transmission.

**RED/GREEN fast blinking alternatively** – GPS successfully located.

#### LED indicator's On/Off control

The LED light can be turned off remotely from user account. Physically press power key can restore LED light.

#### Battery Charging Port and its water-resist bud

(Plugging charger into this port will begin battery charging. It will also physically disconnect battery and thus power off the device immediately. While charger is remaining plugged in, power key is disabled and can not turn on)

#### CAUTION

- 1. ALWAYS use this water-resist bud to prevent water and dust into the device. This is very important to keep the device safe.
- 2. ONLY use the designated charger.

#### Magnet for mounting on metal surface

**CAUTION:** this magnet is made from Rare Earth Element and may demonstrate unexpected powerful strength in a sudden when approaching metal surface. Personal and property safety is strongly advised.

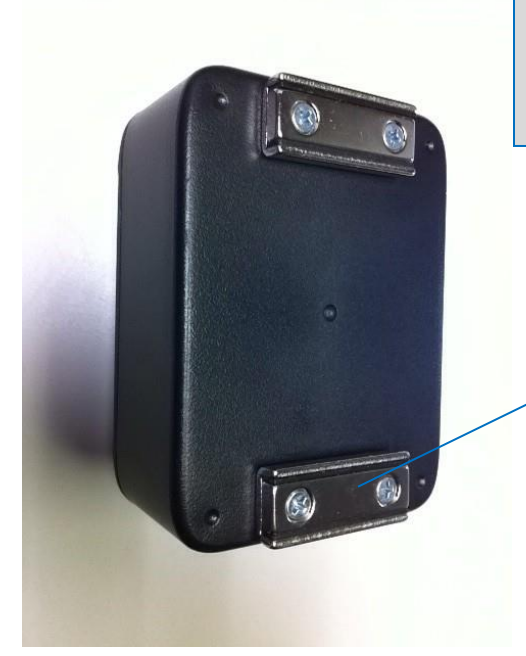

#### Punttoo/PunttooPlus – Protecting Charging Port from Water Damage

Your device is designed as water-resist to protect from water damages.

#### CAUTION:

It's very important to ALWAYS cover this charging port using the attached rubber bud, after each charging battery, in order to prevent water to come inside.

Water damages caused by failure of covering charging port is NOT eligible for warranty.

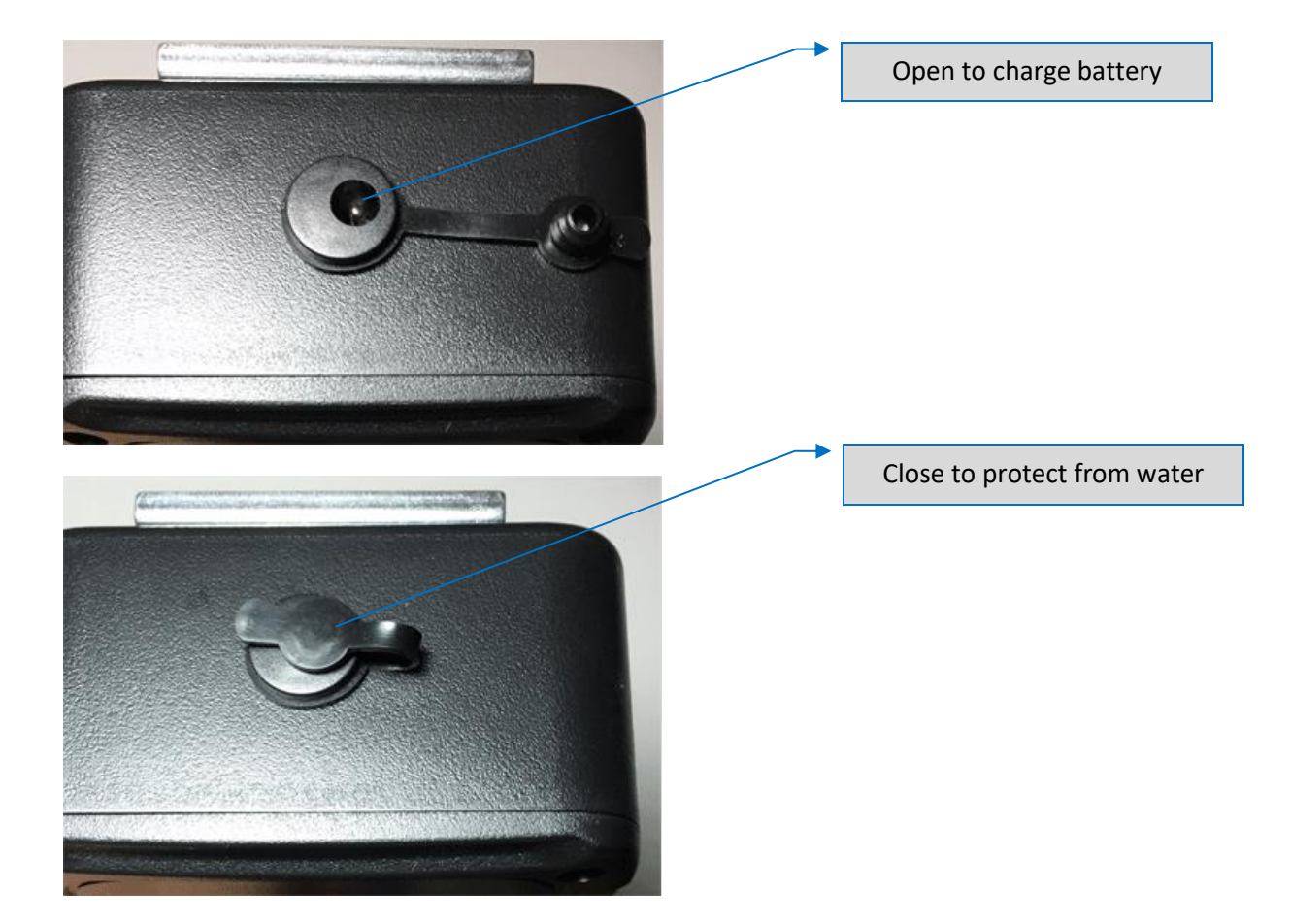

#### Punttoo Mini - POWER KEY, LED INDICATOR, CHARGING PORT

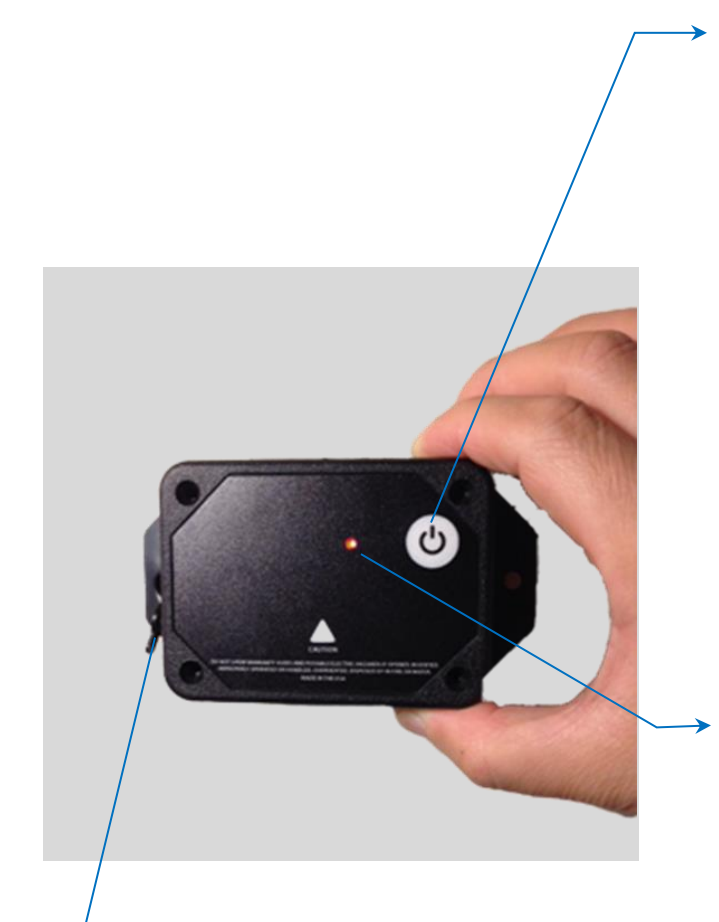

**Power Key** 

#### Power Key Operation

Short Single Press - turn on power

Hold for 3 seconds - turn off power

#### LED indicator status

**RED** slow blinking – in process to register with cellular network.

**RED** fast blinking – registered with cellular network, transmitting signals.

**RED/BLUE fast blinking alternatively** – with contact to GPS satellite, reporting GPS locations.

#### LED indicator's On/Off control

The LED light can be turned off, remotely, to avoid drawing attention. To turn it off, log in to your account and visit device settings section.

**NOTE:** when LED light is off, a short single press on power key will automatically turn the light back on, without going through online device settings.

#### Battery charging jack with protective bud

(Plugging charger into this jack will begin battery charging. It will also physically disconnect battery and thus power off the device immediately. While charger is plugged into this jack, power key is disabled and doesn't function)

#### CAUTION

- 3. Use this protective bud to prevent water and dust into the device. This is important for safety and device protection.
- 4. Only use the designated charger.

#### Punttoo Mini – Magnet Mount Assembly and Removal

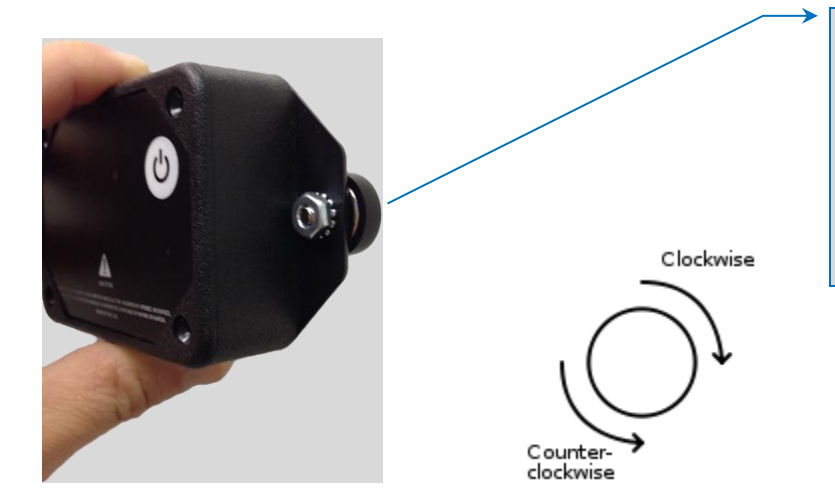

#### **Removable Magnets**

Use a tool, or using hand holding the rubber boots:

Assemble – fasten clockwise

Remove - release counter-clockwise

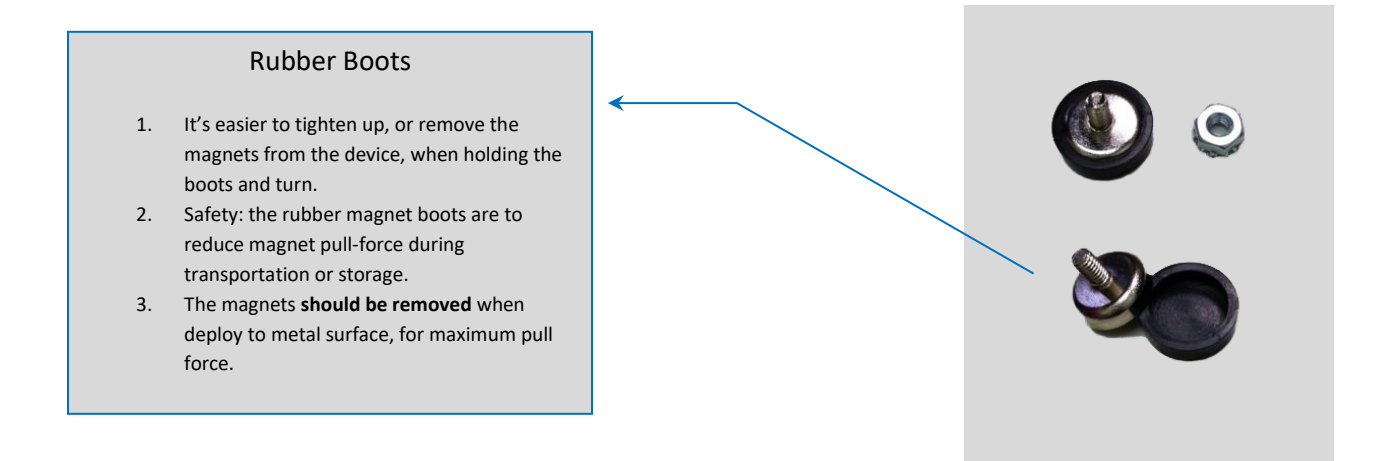

### Before Deployment - Important Steps and Advices

#### 1. GETTING CELLULAR NETWORK REGISTERED FIRST (3-10 seconds)

- Single press on the power button to power on.
- Observe for a red light slowly blinking (half second on, half second off).
- About one minute, observe for the red light blinking speed changes from slow to fast (¼ second on, ¼ second off). This means cellular network is registered, signals can now be transmitted. Proceed to next step.

#### What if the red light stays in solid and does not blink?

This indicates failure of cellular network registration, thus signals can't be transmitted. Possible causes are:

- The area is not covered by cellular wireless carrier. Try it from a different location at least half mile away.
- Device is in protection status for safety reasons. Check and clear hazards.

#### What if no red light?

- Device may be in LED front light off mode and still operating. Check online for signal updates.
- Device battery may be out of power. Try charging battery.
- 2. GETTING GPS READY (1 to a few minutes, depends on sky visibility) (*important for covert deployment*)
  - After network is registered, do not deploy this device to a hidden place yet.
  - Instead, bring this device in hand and outdoor for a 2-10 minutes (time varies depending on environmental and weather conditions) until a blue/green background light surrounded power button area becomes flashing.
  - At this point, local satellite is acquired and locked. Now this device can be deployed in a covert position.

#### 3. **GOOD PLACEMENT AND BAD PLACEMENT** (*performance advice*)

- The front of this device is where internal antenna is mounted.
- It is important NOT to get this side facing against metal object, battery, very thick materials, for wireless signals can be significantly reduce or completely blocked, resulting in excessive seeking status or not detectable at all.
- ALWAYS have this front side have a way pass out to the sky, directly or indirectly, without metal objects in between.

- ALWAYS avoid placing this device in a metal enclosure, where radio signals are shielded.
- 4. PROTECT THE CHARGING PORT WITH THE RUBBER BUD IN OUTDOOR USE (*safety advice*)
  - Water leaking to inside may cause device damages and electronic hazardous.
  - Never drop into water, fire, or get overheat. Don't put this device near a heating source such as vehicle's exhaust pipe.

#### What's the reasonable battery life to be expected?

- Your device is built with motion sensor and power is automatically controlled that means device automatically powers up when motion is detected, and goes to sleep when motion no longer lasts. When device is standing still and not in motion, it automatically goes to sleep mode for power conservation.
- Battery operation hour is usually measured by hours of in-motion. Number of operation days could vary and depends on many factors: motion hours per day, reporting interval setting, signal strength level, temperatures, humidity, and environmental conditions.

| Battery Type | Approx. hours of operation            |
|--------------|---------------------------------------|
| Punttoo Mini | Approx. 9-16 hours of in-motion time  |
| Punttoo      | Approx. 48-62 hours of in-motion time |
| Punttoo Plus | Approx. 55-96 hours of in-motion time |

Actual operation hours may vary due to interval setting, signal strength, temperature, and environment conditions. In general: 1) The faster the interval is, the shorter time the battery can last. 2) The better the signal condition is, the longer time the battery can last. 3) The shorter time device in motion, the longer time battery can last. 4) Battery hours may become significantly shorter when environment temperature out of normal range.

| Update Interval | Every 10 seconds     | Every 1 minute   | Every 3 minutes      | Every 10 minutes     |
|-----------------|----------------------|------------------|----------------------|----------------------|
| Performance and | Fastest tracking but | Good performance | Balanced performance | Slowest tracking but |
| Battery Life    | most battery usage   | and reasonable   | and battery usage    | most battery saving  |
|                 |                      | battery usage.   |                      |                      |

- Forced Shutdown device forces to shut down when battery level drops to 0% to prevent battery over drain, which may damage battery or shorten its overall life.
- Temperature Range battery performs the best in range of 40 F° 80 F°. Battery capacity may dramatically drop down when below 40 F°, or may stop functioning when over 80 F°.
- Battery Chemical's Aging battery capacity may begin to decrease when the chemical get aged over 2-3 years, or over a couple hundred times of charging cycle.
- This product's battery has no memory effects.

# Tips to Maintain Better Battery Capacity Always use the designated charger. Avoid over drain (over discharge). Begin to charge at when 40% above may help to maintain battery chemical to last longer.

#### **PRODUCT WARRANTY**

- 1. Product carries one year limited warranty. Battery carries six months limited warranty.
- 2. Warranty voids if: opened or modified, operated under extreme conditions, or charged using non-designated chargers.
- 3. Warranty does not apply to operation area not covered by wireless carrier.
- 4. Damages and defectives by improper operation are not eligible for warranty.
- For warranty questions, email us to <u>support@soniyatechnology.com</u> or call (+1) 408.493.0310 [Monday-Friday 10AM-5PM PT]

#### SERVICE SUBSCRIPTION

- 1. Subscribe Online: <u>https://airitmeplus.net</u>
- 2. Call or text to order: (+1) 408.493.0310 [Monday-Friday 10AM-5PM PT]

#### **TECHNICAL SUPPORT**

Email Support: <a href="mailto:support@soniyatechnology.com">support@soniyatechnology.com</a>

Call or text to: (+1) 408.493.0310 [Monday-Friday 10AM-4PM PT]

Mailing Address:

Soniya Technology International Inc.

3140 De La Cruz Blvd, STE 200, Santa Clara, CA 95054, U.S.A.

#### Specifications

| Speci                                                                                                    |                                                                                                    |
|----------------------------------------------------------------------------------------------------|----------------------------------------------------------------------------------------------------|
| Physical                                                                                                    | Application Interface                                                                                                    |
| Punttoo/PunttooPlus: L x W x H: 115 x 85 x 46 (mm) or 4.5 x 3.4 x 1.8 (in)<br>Punttoo Mini: L x W x H: 83 x 61 x25 (mm) or 3.29 x 2.42 x 1 (in)<br>Housing: Flame Retardant ABS<br>Gross Weight: (Mini) 5.4 OZ, (Punttoo) 1.0 LBS, (Plus) 1.2 LBS.<br>Magnetic Mount Pull Force: (Mini) 42.2 LBS, (Punttoo/Plus) 53.5 LBS.                                                                                                    | Host protocols: AT commands, TCP/UDP API<br>Internal protocols: TCP/UDP API<br>API control/status: AT commands, TCP/UDP API, commands over SMS                                                                                                    |
| Over-the-Air<br>Change Report Interval<br>Change Report Mode<br>LED front light On/Off<br>APN settings<br>Portal settings<br>Firmware update                                                                                                    |                                                                                                    |
| Radio<br>WCDMA Dual-Band UMTS/HSDPA 850/1900MHz<br>GSM Quad-Band GSM/GPRS/EDGE 850/900/1800/1900MHz                                                                                                    | SIM Card / Interface / I/O<br>SIM: Internal 1.8/3 V SIM auto select<br>Interface: Mini USB jack for manufacture diagnose<br>Audio: None                                                                                                    |
| GPRS Packet Data                                                                                                    | Environment                                                                                                    |
| Mode: Class B, Multislot 8<br>Protocol: GPRS Release 97, SMG 31<br>Coding Schemes: CS1 – CS4<br>Packet Channel: PBCCH/PCCCH                                                                                                    | Operating Temperature: -20 °C to +55 °C (-4 °F to 131°F)<br>Storage Temperature: -20 °C to +60 °C (-4 °F to 140 °F)<br>Humidity: Up to 85% non-condensing                                                                                                    |
|                                                                                                    |                                                                                                    |
| Vireless Functionality<br>Voice: None<br>HSDPA: max 3.6Mbps (DL)<br>WCDMA: max 384Kbps (DL), max 384Kbps (UL)<br>EDGE: max 236.8Kbps (DL), max 118Kbps (UL)<br>GPRS: max 85.6Kbps (DL), max42.8Kbps (UL)                                                                                                    | GPS/GNSS Functionality<br>Channel: 22 tracking/66 acquisition<br>Frequency: GPS L1, C/A Code<br>Sensitivity: Tracking -165 dBm, Reacquisition -160 dBm, Cold -147 dBm<br>Accuracy: 2.5m CEP<br>GPS Protocols: NMEA, Binary                                                                                                    |
| Data Logging                                                                                                    | Power                                                                                                    |
| Punttoo, Punttoo Mini: n/a<br>Punttoo Plus: approx. 1000 waypoints                                                                                                    | Rechargeable Lithium Ion Battery                                                                                                    |
| Disclaimer                                                                                                    |                                                                                                    |
| Soniya strongly recommends that all installations, hookups, transmissi<br>radio frequency technologies. Soniya acknowledges that the installatic<br>are guidelines, and that each installation may have variables outside o<br>consideration when installing or using the product, and Soniya shall no<br>parameters set forth in this publication. Soniya shall not be liable for c<br>anticipated or lost profits, loss of time, or other losses incurred by Cus<br>Products or Customer's failure to comply with the information and ins | ons, etc., be performed by persons who are experienced in the fields of<br>on, setup and transmission guidelines contained within this publication<br>f the guidelines contained herein. Said variables must be taken into<br>ot be responsible for installations or transmissions that fall outside of the<br>onsequential or incidental damages, injury to any person or property,<br>tomer or any third party in connection with the installation of the<br>tructions contained herein. |

# **ONLINE OPERATION GUIDE**

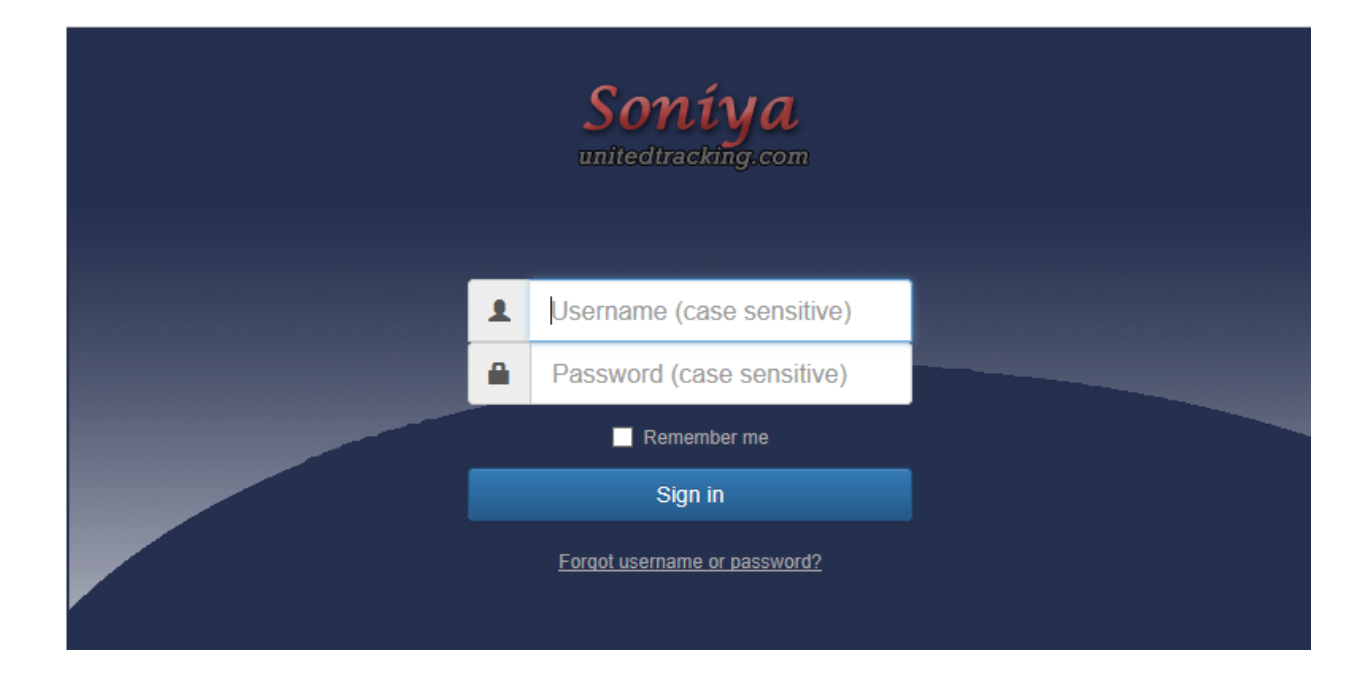

# Soniya United Tracking

www.unitedtracking.com

Technical Support: <a href="mailto:support@unitedtracking.com">support@unitedtracking.com</a>

# **USER LOGIN**

- 1. Browser Compatibility computer based:
  - [Recommended] Mozilla Firefox, Google Chrome
  - [Supported] Microsoft IE 6.0 or above, Apple Safari (PC and iOS).
  - [Not Recommended] Aol.

Note: When viewed by incompatible browsers, map and some function may not display properly.

- 2. Browser Compatibility phone, PDA or handheld:
  - [Recommended] Apple iPhone.
  - [Generally Supported] Android based smart phones, depends on versions.
  - [Not Recommended] Blackberry, Windows Phone.
- 3. Visiting service website: <u>WWW.Unitedtracking.com</u> and sign in with assigned username/password

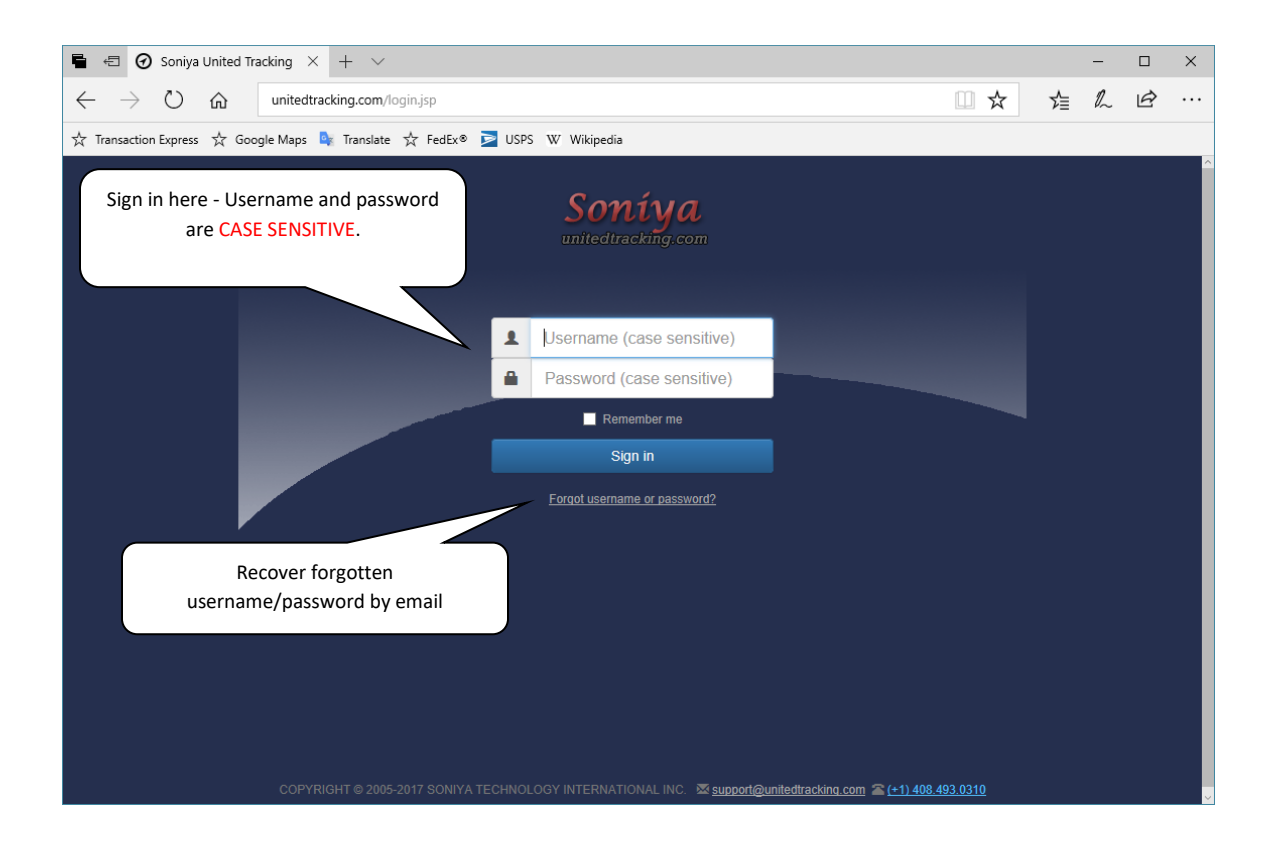

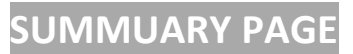

This page provides a summary of a day recorded. Date can be selected from by calendar.

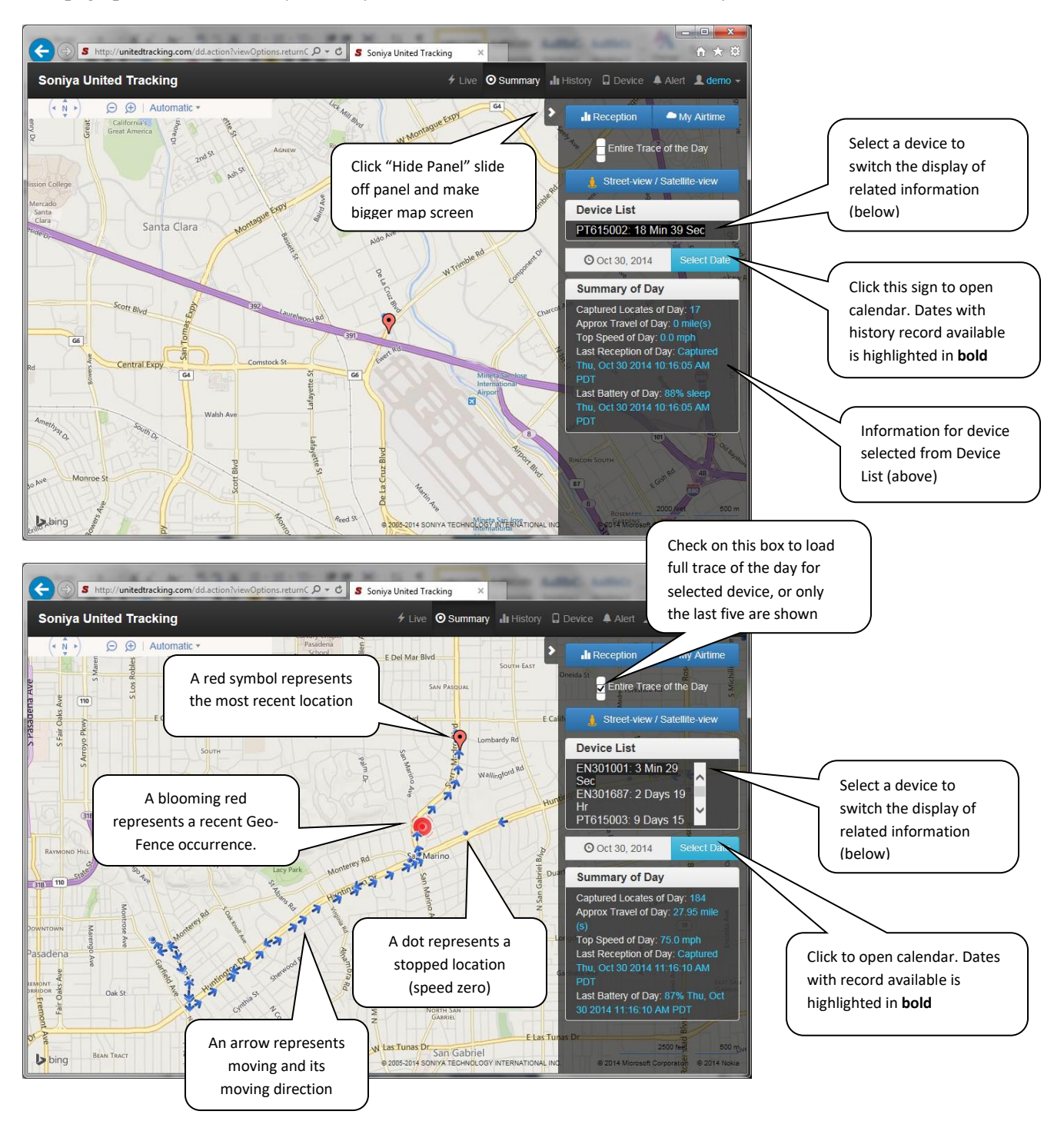

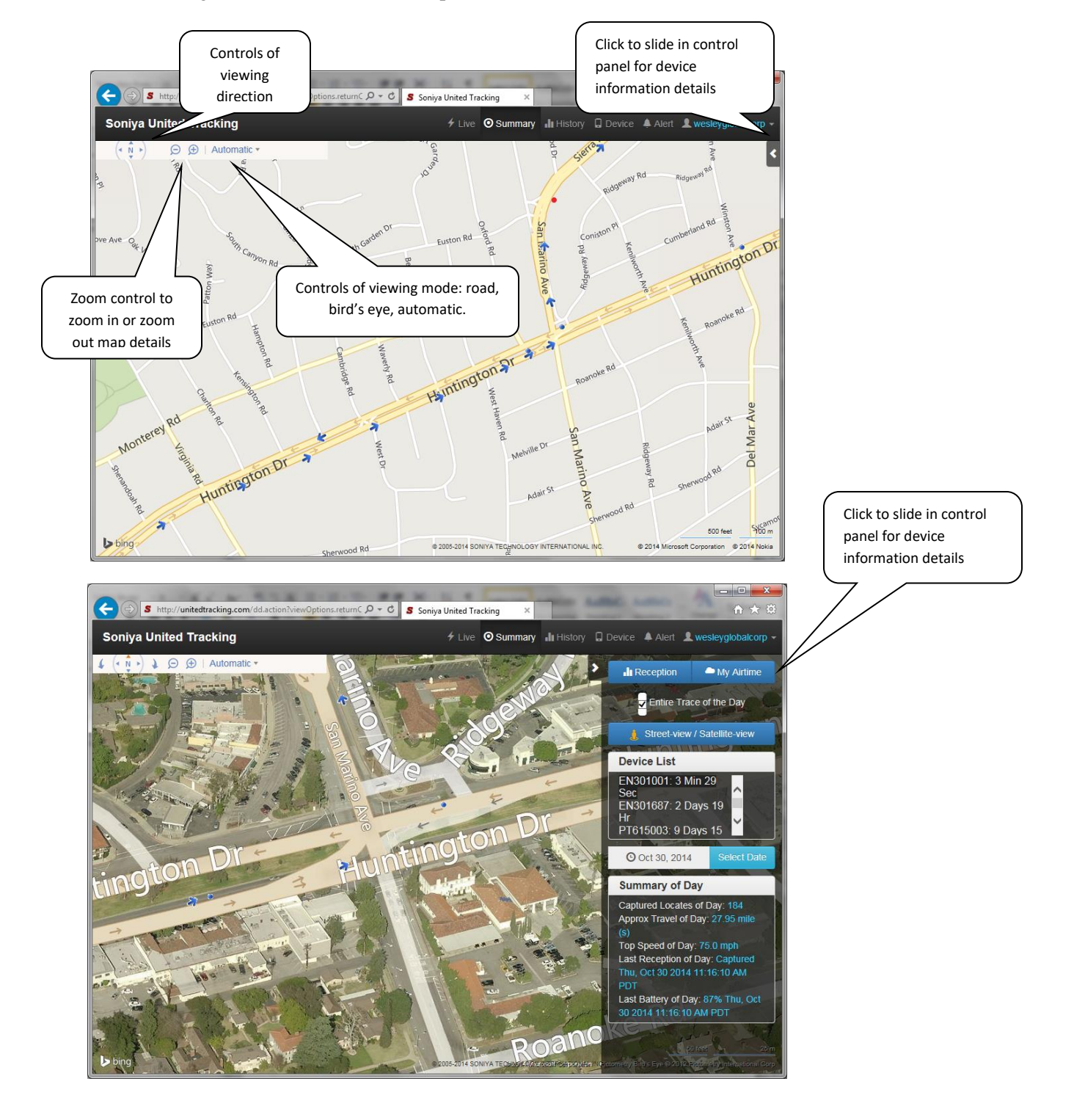

The following two screens when control panel is slide off and on:

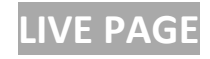

A colored arrow indicates target moving with direction at the moment. Screen refreshes automatically based on device interval setting. Different devices are shown in different colors.

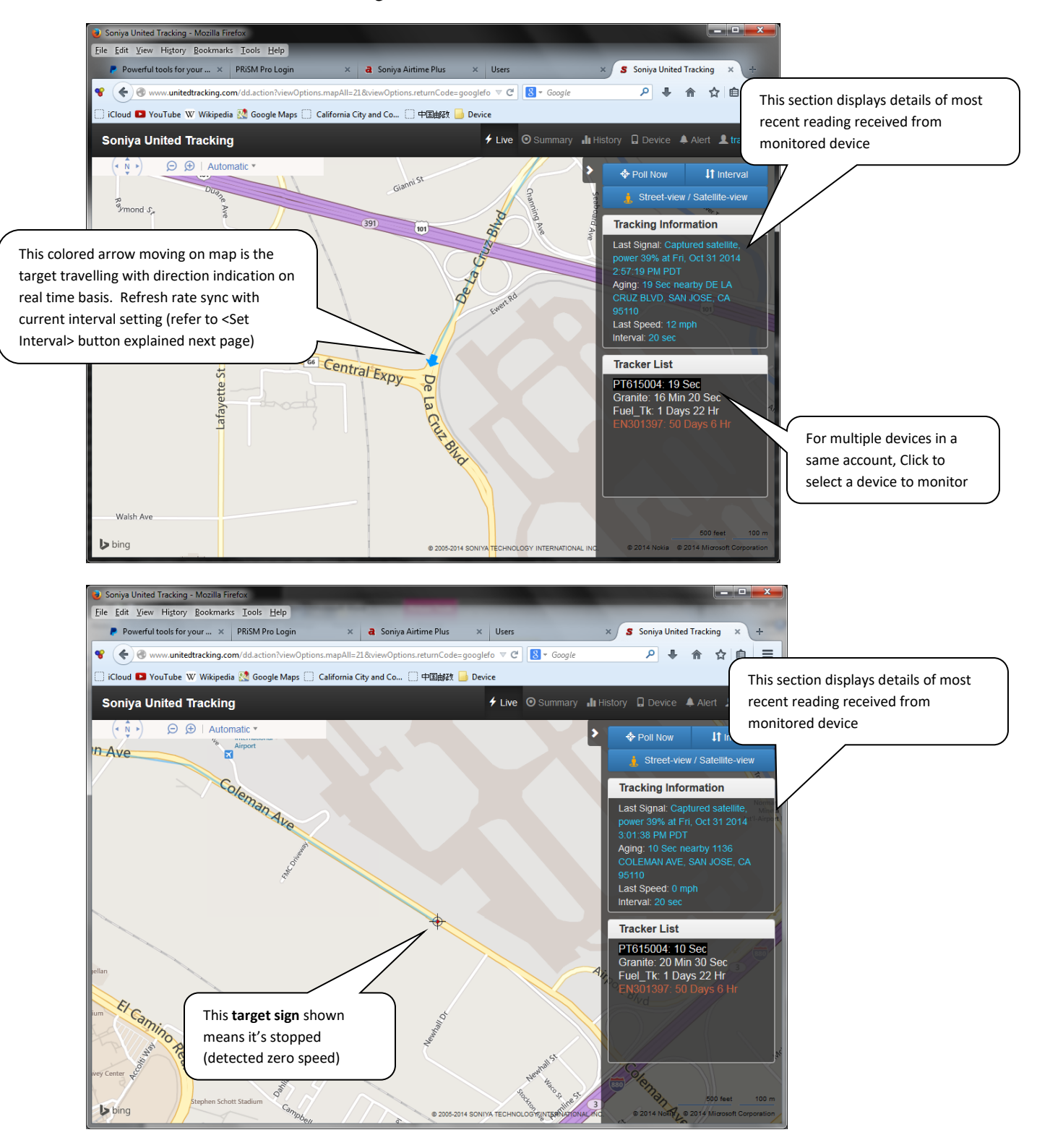

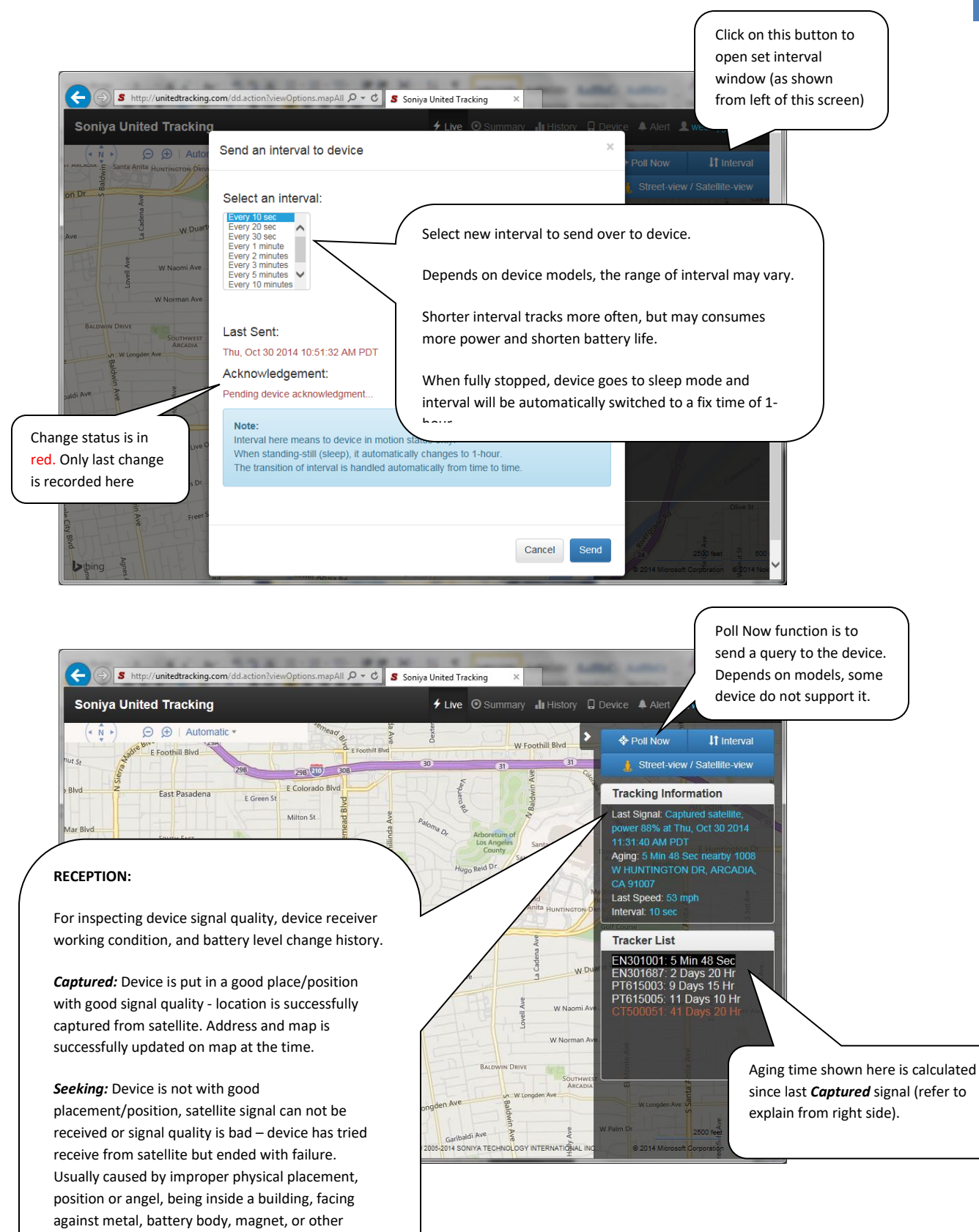

objects that blocks radio signal, or inside metal enclosure. The way location or address can not

# HISTORY PAGE

This page contains comprehensive history information to manage your report or diagnose problem.

| Attp://unitedtracking.com/jsp/status      Soniva United Tracking                                             | History.do?page=hisl D + C Soniya United Tracking ×                                                                                                    | Three types of history record available in this page:                                                                                                    |
|----------------------------------------------------------------------------------------------------|----------------------------------------------------------------------------------------------------|----------------------------------------------------------------------------------------------------|
| Device Reception History<br>Captured Location History<br>GeoFence Alert Sent Log                             | Device Reception History                                                                                                    | <ol> <li>Device Reception History: Record of all incoming signals<br/>received from device, whether locations is successfully<br/>detected (captured) or failed to detect (seeking).<br/>Information here is helps to analyze device work status and<br/>diagness signal problems.</li> </ol>                                                                                                    |
|                                                                                                    | Select Device EN301001                                                                                                    | <ol> <li>Captured Location History: Record of those locations</li> </ol>                                                                                                    |
|                                                                                                    | From October <b>v</b> 29 <b>v</b> 2014                                                                                                    | detected successfully (captured)                                                                                                    |
|                                                                                                    | <b>To</b> October <b>V</b> 30 <b>V</b> 2014                                                                                                    | <ol> <li>GeoFence Text Sent Log: History of text messages sent<br/>and/or by email</li> </ol>                                                                                                    |
|                                                                                                    | Lookup * Max 3-Day per inquir                                                                                                    |                                                                                                    |
|                                                                                                    | Date-Time is calculated at query time. If Daylight Saving<br>Daylight Saving should minus 1 hour. If Daylight Saving is n<br>Saving should add 1 hour.                                                                                                    | a is now effective, records prior to not effective, record during Daylight                                                                                                    |
|                                                                                                    | No result found for the date-time period                                                                                                    |                                                                                                    |
| ) ( ) ( http://unitedtracking.com/jsp/stat                                                                   | No result found for the date-time period                                                                                                    | Device Reception History                                                                                                    |
| <ul> <li>         Image: http://unitedtracking.com/jpp/statu     </li> <li>Soniya United Tracking</li> </ul> | No result found for the date-time period  selfistory.do?page=hist P • C Soniya United Tracking      / Live O Summary II History                                                                                                    | Device Reception History           Provide A Alert & wes         For inspecting device signal quality, device                                                                                                    |
| ) ( ) ( http://unitedtracking.com/jsp/state<br>Soniya United Tracking                                        | No result found for the date-time period      selfistory.do?page=hist ♀ < ♥ ♥ Soniya United Tracking ×         ↓ Live ♥ Summary ↓t History         Select Device EN301001                                                                                                    | Device Reception History     For inspecting device signal quality, device     receiver working condition, and battery level     charge bittory                                                                                                    |
| ● ( ) ( http://unitedtracking.com/jsp/state<br>Soniya United Tracking                                        | Instruction of the date-time period         Instructiony.do?page=hist P < C                                                                                                    | Device Reception History<br>Device A Alert Aver<br>Tor inspecting device signal quality, device<br>receiver working condition, and battery level<br>change history.                                                                                                    |
| • 💮 🍘 http://unitedtracking.com/jsp/statu<br>Soniya United Tracking                                          | SHistory.do?page=hist P - C Soniya United Tracking ×<br>4 Live © Summary II History<br>Select Device EN301001<br>From October V 29 V 2014 V<br>To October V 30 V 2014 V                                                                                                    | y Device ▲ Alert ▲ wes<br>This begin the story<br>Y Device ▲ Alert ▲ wes<br>This begin the story<br>This begin the story<br>This begin the story<br>Captured: Device is put in a good<br>These (activity and battery level<br>the story and battery level<br>the story an |
| Soniya United Tracking                                                                                       | Instruction of the date-time period         Instruction_vdo?page=hist P < C                                                                                                    | Device A left Aver<br>Device A left Aver<br>Device A left Aver<br>Thim hit: 55 mm<br>Device Reception History<br>For inspecting device signal quality, device<br>receiver working condition, and battery level<br>change history.<br>Captured: Device is put in a good<br>place/position with good signal quality -<br>location is successfully captured from                                                                                                    |
| ● (क) Soniya United Tracking                                                                                 | No result found for the date-time period      selicitory.do?page=hist P < C Soniya United Tracking ×                                                                                                    | Device A Alert Aver<br>Device A Alert Aver<br>Device A Alert Aver<br>Device A Alert Aver<br>Device A Alert Aver<br>Device A Alert Aver<br>Device A Comparison of the story<br>For inspecting device signal quality, device<br>receiver working condition, and battery level<br>change history.<br>Captured: Device is put in a good<br>place/position with good signal quality -<br>location is successfully captured from<br>satellite. Address and map is successfully<br>updated on map at the time.                                                                                                    |
| • ( ) Chity/unitedtracking.com/jpp/state<br>Soniya United Tracking                                           | No result found for the date-time period      selicitory.do?page=hist P + C Soniya United Tracking ×                                                                                                    | y Device A Atert Vers<br>time htt: 55 mm<br>g is now effective, record during Day<br>B now effective, record during Day<br>B now effective, record during Day<br>B now effective, record during Day<br>B now effective, record during Day<br>B now effective, record during Day<br>B now effective, record during Day<br>B now effective, record during Day                                                                                                    |
| Coniya United Tracking                                                                                       | exhistory.do?page=hist P + C       Soniya United Tracking ×                                                                                                    | Device A left are provided in the second during Day of the second during Day Device A left are provided in the second during Day Device A left are provided in the second during Day Device A left are provided are provided on the provided on the provided on the second during Day Device A left are provided are provided on the provided on the provided on the provided on the provided on the provided on the provided on the provided on the provided on the provided on the provided on the provided on the provided on the provided on the provided on the provided on the provided on the provided on the pr                                                                                                    |
| • (a) Mttp://unitedtracking.com/jap/state                                                                    | Contraction to the date-time period  Contracting  Contracting  Contrel  Contracting  Contracting  Contracting  Contractin | Device A Alert * Were                                                                                                    |
| Coniya United Tracking                                                                                       | eHistory.do?page=hist @ + @       Soniya United Tracking *                                                                                                    | Pevice A Alert * were         11am ht: 55 min         11am ht: 55 min         9         11am ht: 55 min         9         11am ht: 55 min         9         11am ht: 55 min         9         9 is now effective, record purple         9 is now effective, record purple         9 is now effective, record during Day         Reported 1                                                                                                    |
| • (3) Soniya United Tracking                                                                                 | Contest the total for the date-time period  Contest the total for the date-time period  Contest the total for the date-total for the date-total for t | Device A det to provide a signal quality, device receiver working condition, and battery level change history. For inspecting device signal quality, device receiver working condition, and battery level change history. Gis now effective, record during Day Reported 1 1 5002 PT 1 5002 PT <                                                                                                    |
| Coniya United Tracking                                                                                       | Chistory.do?page=hist P  C Soniya United Tracking  A Live Select Device From October  29 2014  To October  30 2014  Cookup  Max 3-Day per inquir Daylight Saving should minus 1 hour. If Daylight Saving is to Saving should add 1 hour.  Result  Incoming Time Status Battery GPS Thu, Oct 30 2014 87% Capture 11:52:20 AM PDT C Thu, Oct 30 2014 87% Capture Capture Comparison Capture Comparison Capture Comparison Capture Comparison Capture Comparison Capture Comparison Capture Capture Capt | Perice A deft * vers         11am ht: 55 min         11am ht: 55 min         11am ht: 55 min         9         11am ht: 55 min         9         11am ht: 55 min         9         9 is now effective, record purport         9         9 is now effective, record purport         8 is now effective, record during Day         Reported 1         1         1         1         1         1         1         1         1         1         1         1         1         1         1         1         1         1         1         1         1         1         1         1         1         1         1         1         1         1         1         1         1         1         1         1         1         1                                                                                                            |

## **DEVICE RECEPTION HISTORY**

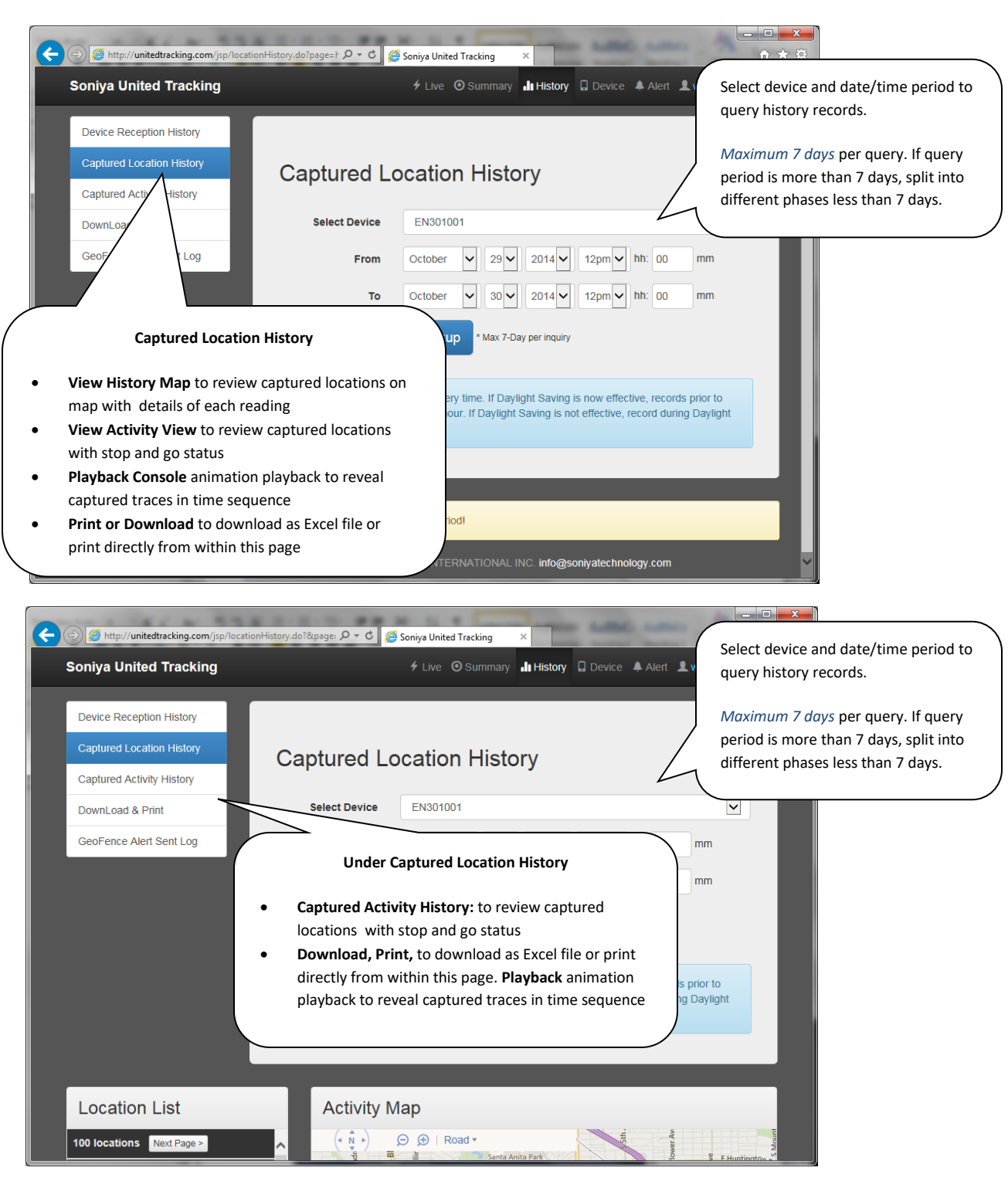

## CAPTURED LOCATION HISTORY

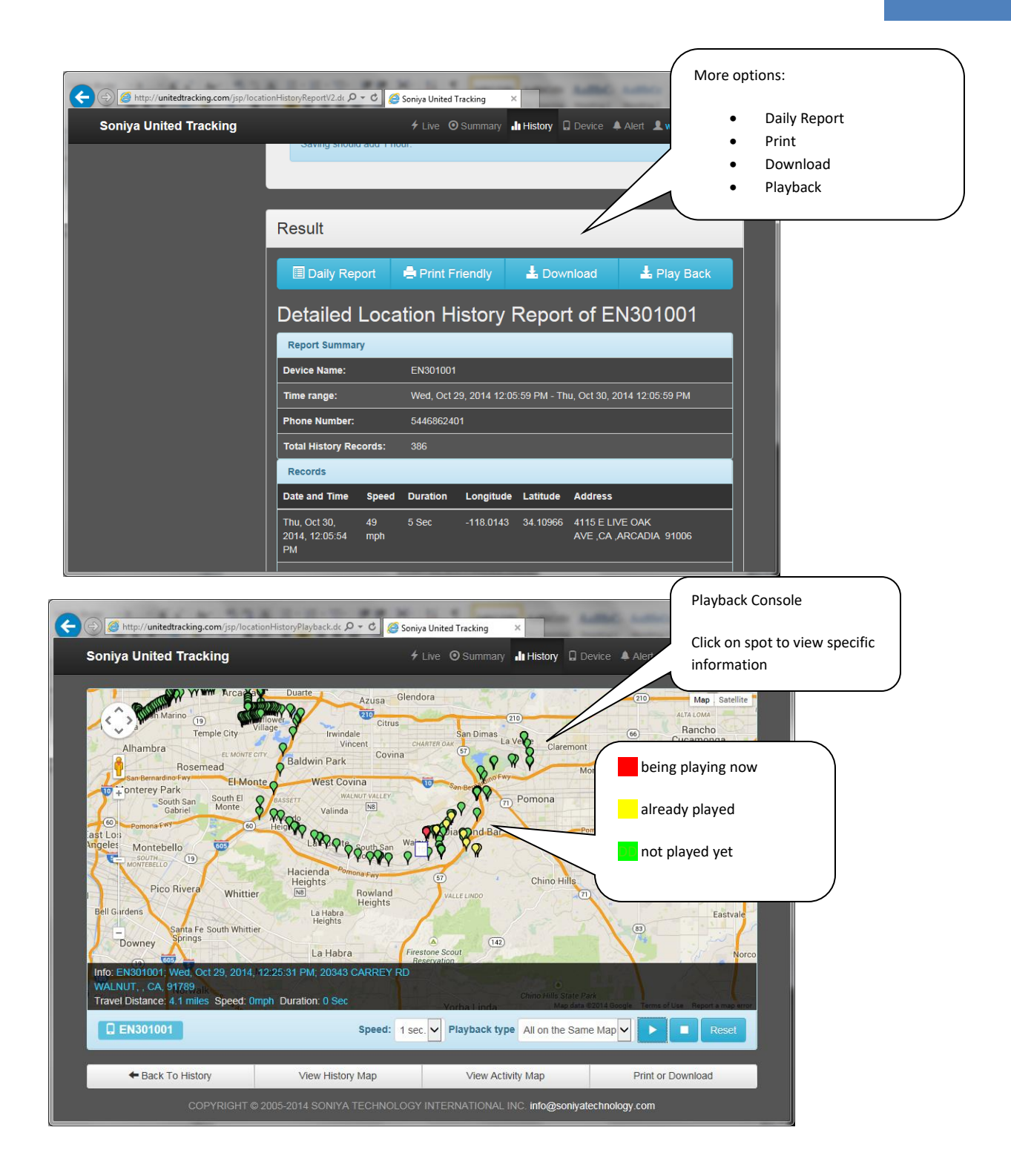

|                                     |                     |                 |                        |               | (                     | Print Conso |
|-------------------------------------|---------------------|-----------------|------------------------|---------------|-----------------------|-------------|
|                                     | ionHistoryReportPri | nt 🔎 – C 🥖      | Soniya United Tracking | ×             | Add Antes             |             |
| Soniya United Tracking              |                     |                 | ∳ Live ⊙ Summ          | ary 🔒 History | 🛛 Device 🔺 Alert 👤 we |             |
| 🗏 Daily Report 🛛 🚔 Print 🔶 Back     |                     |                 |                        |               |                       |             |
| tailed Location History Report of I | EN301001            |                 |                        |               |                       |             |
| Report Summary                      |                     |                 |                        |               |                       |             |
| Device Name:                        | EN3010              | 101             |                        |               |                       |             |
| Phone Number:                       | 544686              | 2401            |                        |               |                       |             |
| Time range:                         | 2014-10             | )-29 12:05:49.5 | 29 - 2014-10-30 12:0   | )5:49.529     |                       |             |
| Total History Records:              | 380                 |                 |                        |               |                       |             |
| Records                             |                     |                 |                        |               |                       |             |
| Date and Time                       | Speed               | Duration        | Longitude              | Latitude      | Address               |             |
| Ved, Oct 29, 2014, 12:08:59 PM      | 0 mph               | 1 Days          | -117.8101              | 34.00156      | 1154 S DIAMOND BAR BL | VD          |
| Ved, Oct 29, 2014, 12:09:59 PM      | 0 mph               | 0 Sec           | -117.8101              | 34.00156      | 1154 S DIAMOND BAR BL | VD          |
| Ned, Oct 29, 2014, 12:17:31 PM      | 33 mph              | 0 Sec           | -117.8118              | 34.00138      | 1160 GRAND AVE        |             |
| Ned, Oct 29, 2014, 12:18:31 PM      | 26 mph              | 0 Sec           | -117.8209              | 34.00576      | 742 GRAND AVE         |             |
| Ned, Oct 29, 2014, 12:19:31 PM      | 49 mph              | 0 Sec           | -117.8239              | 34.01265      | N GRAND AVE           |             |
| Wed, Oct 29, 2014, 12:21:31 PM      | 0 mph               | 0 Sec           | -117.8354              | 34.02709      | N GRAND AVE           |             |
| Ved. Oct 29, 2014, 12:22:31 PM      | 16 mph              | 0.Sec           | -117 8399              | 34 02059      |                       |             |

## **GEOFENCE TEXT SENT LOG**

| + () Attp://unitedtracking.com/jsp/alert | listory.do?page=histo ♪ → ⊄ 👩 Soniya United Tracking ×                                                                                                    |
|------------------------------------------|----------------------------------------------------------------------------------------------------|
| Soniya United Tracking                   |                                                                                                    |
| Device Reception History                 |                                                                                                    |
| Captured Location History                | CooFence Alert Sent Log                                                                                                    |
| GeoFence Alert Sent Log                  | occurrence of GeoFence events.                                                                                                    |
|                                          | Select Device EN301001 Once logged here, it means those                                                                                                    |
|                                          | From October V 29 V 2014 Hh: 13 messages have been delivered to your                                                                                                    |
|                                          | notification phone (as text message)                                                                                                    |
|                                          | To October ♥ 30♥ 2014♥ 12pm♥ Int. 13 and/or email address already at the                                                                                                    |
|                                          | Lookup                                                                                                    |
|                                          | Date-Time is calculated at query time. If Daylight Saving is now effective, records prior to Daylight Saving should minus 1 hour. If Daylight Saving is not effective, record during Dayling Saving should add 1 hour.      Result |
|                                          | Preset Actual                                                                                                    |
|                                          | # Incoming Time Type Landmark Radius Speed Speed                                                                                                    |
|                                          | 1 Thu, Oct 30 2014 Overspeed 40 42 mph<br>12:12:54 PM PDT                                                                                                    |
|                                          | A The Ald Add A Alexand AA Alexand                                                                                                    |

# DEVICE PAGE

This page shows devices status of airtime service.

User can also change device settings from here.

|                                                                                                 | ng                                             |                                                                                                    | 🗲 Live 🔘 Summary 北 H                                                                                                    | listory 🗋 Device 🔺 Alert 💄 we  | ACTIVE: airtime in service                                                                                                    |
|-------------------------------------------------------------------------------------------------|------------------------------------------------|----------------------------------------------------------------------------------------------------|----------------------------------------------------------------------------------------------------|--------------------------------|----------------------------------------------------------------------------------------------------|
| Device List                                                                                     |                                                |                                                                                                    |                                                                                                    | /                              | OFFLINE: airtime service expired                                                                                                    |
| Model                                                                                           | ID                                             | Alias                                                                                                    | MSISDN/MDN                                                                                                    | Service                        | long time ago                                                                                                    |
| CoverTrac 5000                                                                                  | CT500051                                       | CT500051                                                                                                    | +15445512547                                                                                                    | Edit OFFLINE                   |                                                                                                    |
| Enfora-Mini-MT                                                                                  | EN301001                                       | EN301001                                                                                                    | +15446862401                                                                                                    | Edit ACTIVE                    | View/Pay: click here to view                                                                                                    |
| Enfora-Mini-MT                                                                                  | EN301687                                       | EN301687                                                                                                    | +15007744480                                                                                                    | Edit ACTIVE V                  | service status or purchase new                                                                                                    |
| Punttoo                                                                                         | PT615003                                       | PT615003                                                                                                    | +15449054325                                                                                                    |                                | dealer/agency user goes through.                                                                                                    |
| Punttoo                                                                                         | PT615005                                       | PT615005                                                                                                    | +15444710917                                                                                                    |                                | Airtime may be purchased online                                                                                                    |
| T united                                                                                        | 1 1010000                                      | 1 1010000                                                                                                    | 10444110311                                                                                                    |                                | for immediate reactivation, or                                                                                                    |
| COPY                                                                                            |                                                |                                                                                                    | OGY INTERNATIONAL INC.                                                                                                    | nfo@sonivatechnology.com       | handled by dealer/agency. Click                                                                                                    |
|                                                                                                 |                                                |                                                                                                    |                                                                                                    |                                |                                                                                                    |
|                                                                                                 |                                                |                                                                                                    |                                                                                                    |                                |                                                                                                    |
| S http://unitedtracking.co                                                                      | m/jsp/device.do?page=                          | deviceList P + C S                                                                                                    | Soniya United Tracking X                                                                                                    | -                              | Edit Device                                                                                                    |
| ⊕ <mark>S</mark> http://unitedtracking.co<br>Soniya United Tracki                               | m/jsp/device.do?page=<br>ng                    | deviceList D - C S                                                                                                    | t Soniya United Tracking ×<br>≁ Live ⊙ Summary <b>u</b> l H                                                                                                    | istory Device Alert & wes      | Edit Device                                                                                                    |
| S http://unitedtracking.co Soniya United Tracki  RE515003                                       | m/jsp/device.do?page=<br>ng                    | deviceList D - C S                                                                                                    | Soniya United Tracking ×<br>≁ Live ⊙ Summary <b>II</b> H                                                                                                    | listory 🔒 Device 🔺 Alert 🏦 wes | Edit Device<br>• Alias. User can assign a                                                                                                    |
| S http://unitedtracking.co     Soniya United Tracki     PT615003                                | m/jsp/device.do?page=<br>ng                    | deviceList $\mathcal{P}$ ~ C S                                                                                                    | Soniya United Tracking ×                                                                                                    | istory 🖸 Device 🔺 Alert 🏦 wes  | Edit Device<br>• Alias. User can assign a<br>temporary name.<br>• Tracking Interval Here is                                                                                                    |
| S http://unitedtracking.co     Soniya United Tracki     PT615003                                | m/jsp/device.do?page=<br>ng<br>Ac              | deviceList P - C <b>s</b><br>3d / Edit D                                                                                                    | I Soniya United Tracking ×<br>≁ Live ⊙ Summary III H<br>Device                                                                                                    | istory Device Alert 1 wet      | Edit Device Alias. User can assign a temporary name. Tracking Interval. Here is another place user can                                                                                                 |
| Soniya United Tracki                                                                            | m/jsp/device.do?page=<br>ng<br>Ac              | deviceList Q - C s                                                                                                    | Soniya United Tracking ×<br>4 Live O Summary di H<br>Device                                                                                                    | istory                         | Edit Device Alias. User can assign a temporary name. Tracking Interval. Here is another place user can change interval.                                                                                |
| S http://unitedtracking.co Soniya United Tracki PT615003                                        | m/jsp/device.do?page=<br>ng<br>Ac              | deviceList P ~ C s<br>dd / Edit D<br>Different devices m<br>ttings may be either                                                                                                    | Soniya United Tracking ×<br>+ Live O Summary III H<br>Device<br>hay have different settings listed<br>optional or mandatory.                                                                          | Istory Device Alert 1 wes      | Edit Device  Alias. User can assign a temporary name.  Tracking Interval. Here is another place user can change interval.  EED on/off. Remotely tur                                                    |
| S http://unitedtracking.co Soniya United Tracki PT615003                                        | m/jsp/device.do?page=<br>ng<br>Ac              | deviceList P - C s<br>dd / Edit D<br>Different devices m<br>sttings may be either                                                                                                    | I Soniya United Tracking ×<br>≁ Live ⊙ Summary II H<br>Device<br>hay have different settings listed<br>optional or mandatory.                                                                         | Istory Device Alert & wes      | Edit Device  Alias. User can assign a temporary name.  Tracking Interval. Here is another place user can change interval.  EED on/off. Remotely tur front LED light on or off.                         |
| Shttp://unitedtracking.co Soniya United Tracki PT615003                                         | m/jsp/device.do?page=<br>ng<br>Ac<br>Se<br>FOR | deviceList P - C s dd / Edit D Different devices m attings may be either ICED                                                                                                    | Soniya United Tracking ×  Live O Summary II H  Oevice  hay have different settings listed optional or mandatory.  Hersonial                                                                           | Istory C Device Alert & wes    | Edit Device Alias. User can assign a temporary name. Tracking Interval. Here is another place user can change interval. EED on/off. Remotely tur front LED light on or off.                            |
| S http://unitedtracking.co Soniya United Tracki PT615003 Rename Device Alias                    | m/jsp/device.do?page=<br>ng<br>Ac<br>For       | deviceList P ~ C s<br>dd / Edit D<br>Different devices m<br>ttings may be either<br>ICED<br>Device Model                                                                                             | Soniya United Tracking ×<br>+ Live O Summary III H<br>Device<br>hay have different settings listed<br>optional or mandatory.                                                                          | istory Device Alert 1 wes      | Edit Device  Alias. User can assign a temporary name.  Tracking Interval. Here is another place user can change interval.  EED on/off. Remotely tur front LED light on or off.                         |
| S http://unitedtracking.co Soniya United Tracki PT615003 Rename Device Alias Tracking Interval  | m/jsp/device.do?page=<br>ng<br>Ac              | deviceList P - C S<br>dd / Edit D<br>Different devices m<br>ettings may be either<br>NCED<br>Device Model<br>Device Name<br>Device Allac                                                             | Soniya United Tracking ×     ×     × Live                                                                                                    | Istory Device Alert Lwes       | Edit Device Alias. User can assign a temporary name. Tracking Interval. Here is another place user can change interval. EED on/off. Remotely tur front LED light on or off.                            |
| S http://unitedtracking.co Soniya United Tracki PT615003 Rename Device Alias Tracking Interval  | m/jsp/device.do?pages<br>ng<br>Ac              | deviceList P ~ C s<br>dd / Edit D<br>Different devices m<br>ettings may be either<br>tCED<br>Device Model<br>Device Alias<br>MSISDN/MDN                                                              | Soniya United Tracking ×     ×     ✓ Live O Summary III H     Oevice     hay have different settings listed     optional or mandatory.     • craomat     Punttoo     PT615003     +.5449054325        | Istory Device Alert X wes      | Edit Device  Alias. User can assign a temporary name.  Tracking Interval. Here is another place user can change interval.  EED on/off. Remotely tur front LED light on or off.                         |
| S http://unitedtracking.co Soniya United Tracki PT615003  Rename Device Alias Tracking Interval | m/jsp/device.do?page=<br>ng<br>Ac              | deviceList P - C S<br>dd / Edit D<br>Different devices m<br>ettings may be either<br>tCED<br>Device Model<br>Device Name<br>Device Alias<br>MSISDN/MDN<br>SMS Server                                 | Soniya United Tracking ×  Live O Summary II H  Device  resonal  Punttoo PT615003 +.5449054325 3                                                                                                    | Istory Device Alert Lwes       | Edit Device  Alias. User can assign a temporary name.  Tracking Interval. Here is another place user can change interval.  EED on/off. Remotely tur front LED light on or off.                         |
| Coniya United Tracki PTB15003 Rename Device Alias Tracking Interval                             | m/jsp/device.do?page=<br>ng<br>Ac<br>FOR       | deviceList P - C S<br>dd / Edit D<br>Different devices m<br>ttings may be either<br>ICED<br>Device Model<br>Device Name<br>Device Name<br>Device Alias<br>MSISDN/MDN<br>SMS Server<br>Service Status | Soniya United Tracking ×  Live O Summary II H  Device  hay have different settings listed optional or mandatory.  Fersontal Punttoo PT615003 PT615003 +.5449054325 3 ACTIVE                           | Istory Device Alert Lwes       | Edit Device<br>• Alias. User can assign a<br>temporary name.<br>• Tracking Interval. Here is<br>another place user can<br>change interval.<br>• LED on/off. Remotely tur<br>front LED light on or off. |
| S http://unitedtracking.co Soniya United Tracki PT615003 Rename Device Alias Tracking Interval  | m/jsp/device.do?page=<br>ng<br>Ac<br>For       | deviceList & ~ c s<br>dd / Edit D<br>Different devices m<br>ettings may be either<br>ICED<br>Device Model<br>Device Name<br>Device Alias<br>MSISDN/MDN<br>SMS Server<br>Service Status               | Soniya United Tracking ×<br>F Live O Summary II H<br>Device<br>hay have different settings listed<br>optional or mandatory.<br>Fersonal<br>Punttoo<br>PT615003<br>+.5449054325<br>3<br>ACTIVE<br>Back | Istory Device Alert Lwee       | Edit Device  Alias. User can assign a temporary name.  Tracking Interval. Here is another place user can change interval.  EED on/off. Remotely tur front LED light on or off.                         |
| S http://unitedtracking.co Soniya United Tracki PT615003 Rename Device Alias Tracking Interval  | m/jsp/device.do?pages<br>ng<br>Ac              | deviceList $P - C$ s<br>dd / Edit D<br>Different devices m<br>ettings may be either<br>tCED<br>Device Model<br>Device Name<br>Device Alias<br>MSISDN/MDN<br>SMS Server<br>Service Status             | Soniya United Tracking ×     ×     × Live O Summary II H     Oevice     reasonal     Punttoo     PT615003     +.5449054325     3     ACTIVE     Back                                                  | Istory Device Alert Lwes       | Edit Device  Alias. User can assign a temporary name.  Tracking Interval. Here is another place user can change interval.  EED on/off. Remotely tur front LED light on or off.                         |

## ALERT MENU

This is the page where Geo-Fence and other alert notifications are management. Notification is text messages to mobile phone (SMS), or email, or both at the same time. Types of notification are explained below:

- Arriving Location Approaching a range of user defined area or user provided postal address.
- Leaving Location Away from a range of user defined area or user provided postal address.
- Speeding Moving at a speed over the defined by user.
- Location Notification Each and every detected location to be delivered to user mobile phone and/or email. (Message could be excessive)
- Low Battery. When battery bellows 10%. (Message could be excessive)

This is also the page where to set up notification receiver phone(s)

- We cover texting message to over 150 countries in the world.
- User can assign phones and devices to generation and receive alerts.

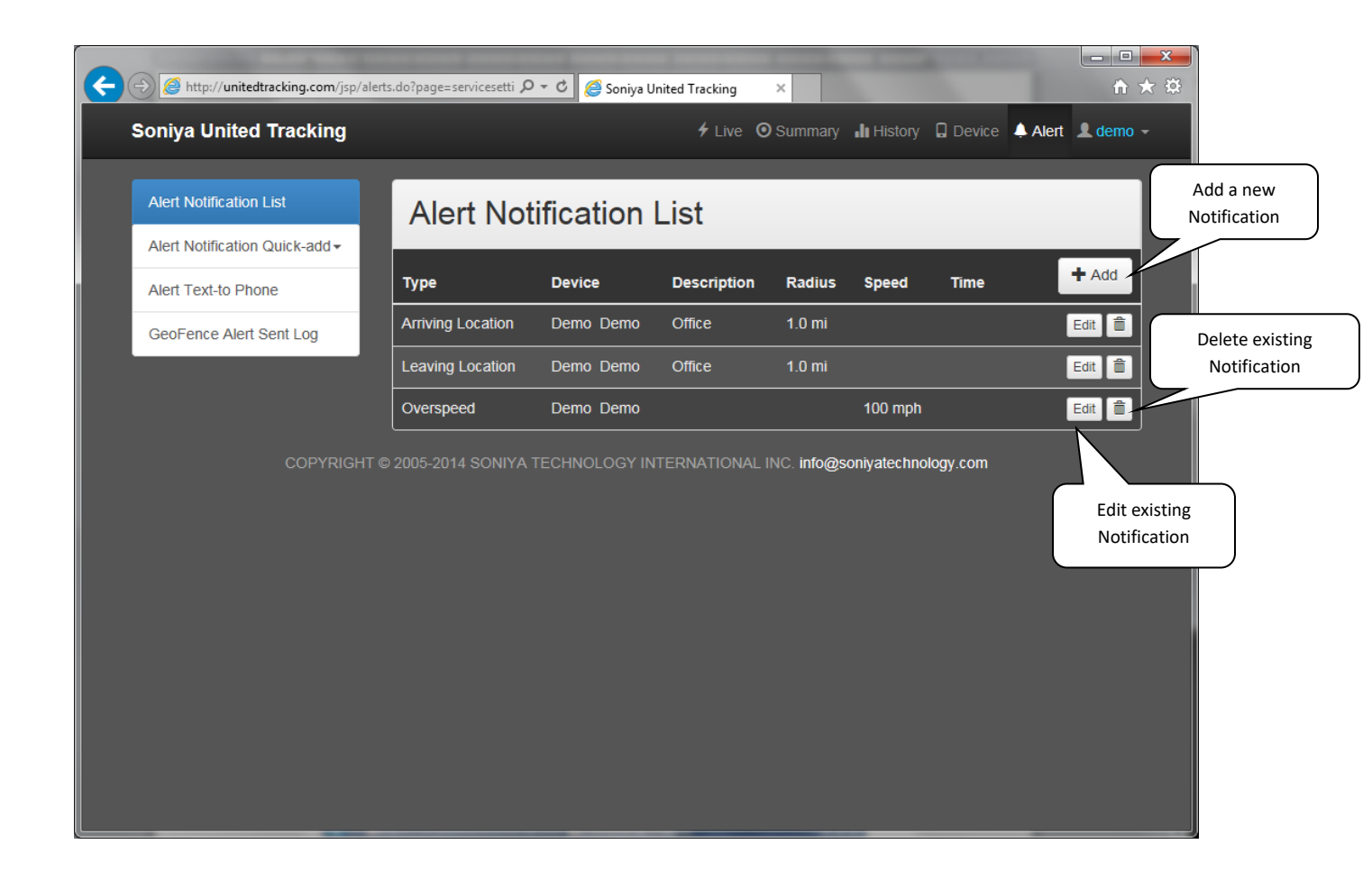

**STEP 1: Set up Text-To-Phone first** 

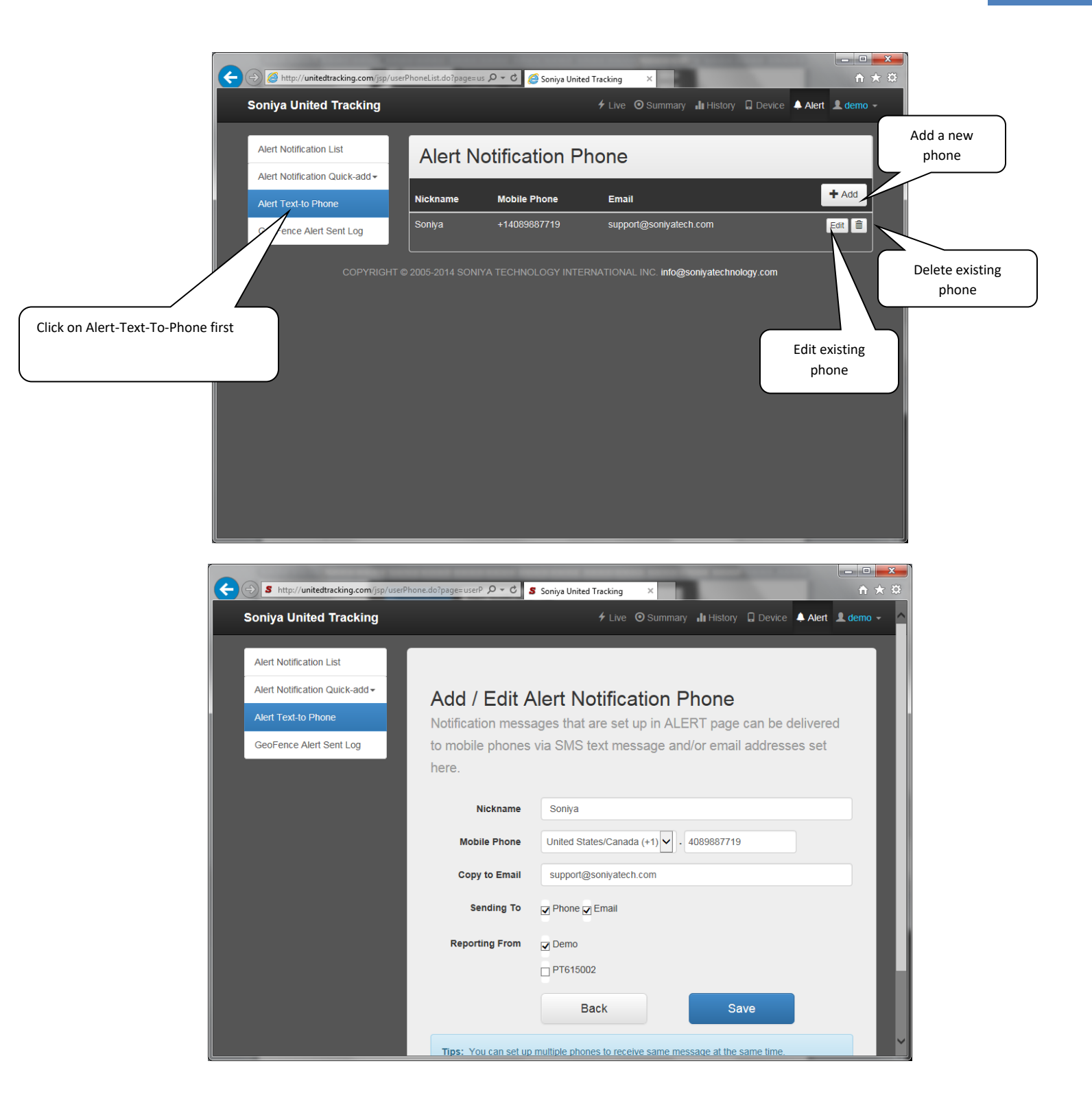

## STEP 2: Add/Edit texting notifications

GeoFence is user defined area. When unit is detected entering or leaving this range, a notification alert will be generated and delivered to Notification Phone as text message.

- Arriving Location Entering a defined area centered by a user defined address (so called GeoFence). This notification is a text message.
- Leaving Location Leaving a defined area centered by a user defined address (so called GeoFence). This notification is a text message.
- Over-speed Speed is over a limited defined by user. This notification is a text message.
- Location Notification each of detected locations to be delivered to mobile phone and/or email a as text message.
- Low Battery get notified if battery level is detected lower than 10%

#### Below is an example of Arriving/Leaving Location:

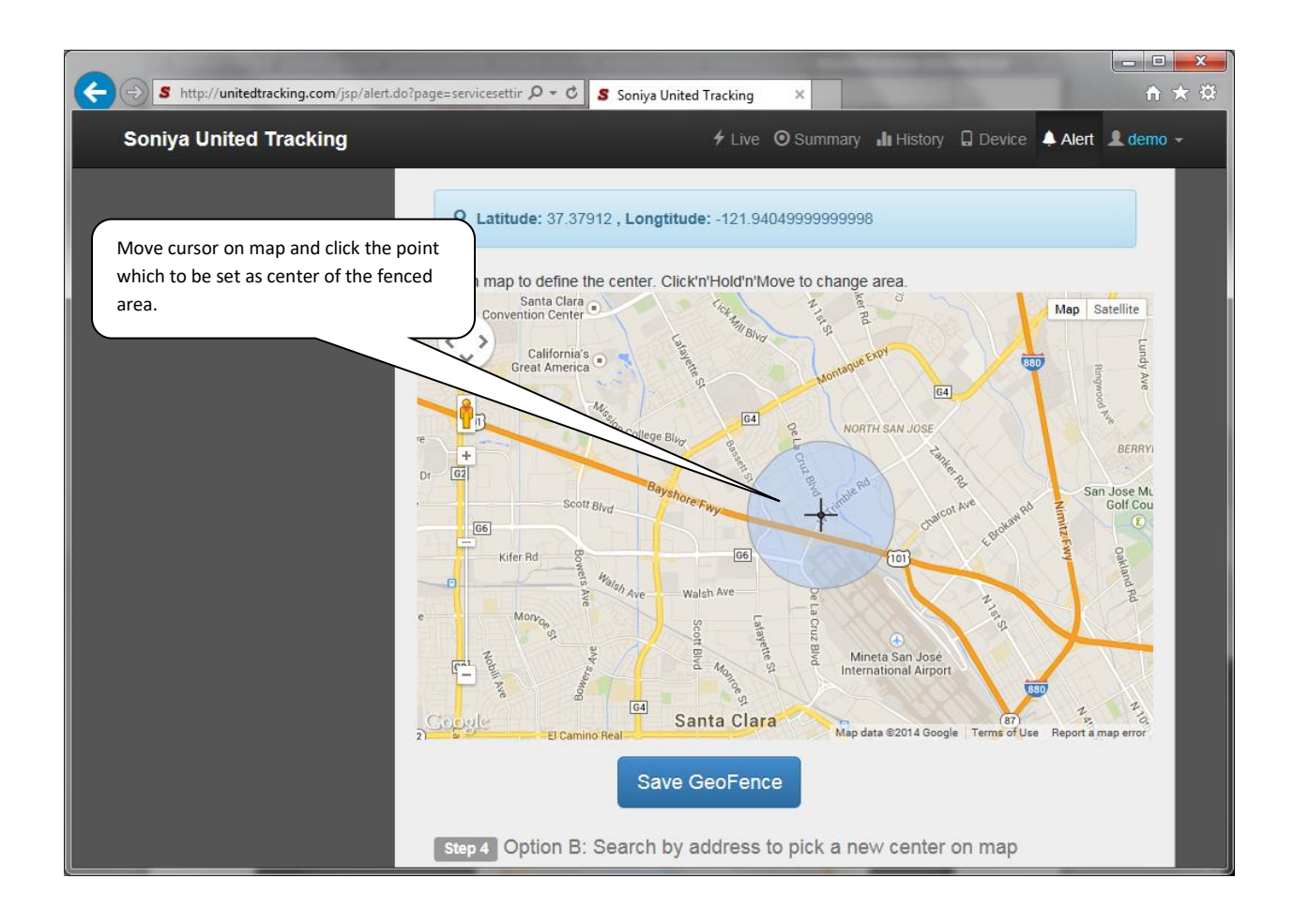

## USER ACCOUNT PAGE

This page is for user to:

• Check Airtime Service Status, and purchase new airtime.

• Update profile, e.g. email to receive service notice and recover lost password. User can also adjust time zone. (All date time in history are in location time zone as set at the time.)

| (               | S http://unitedtracking.com/jsp/accom | unt/devicePaymentHi 🎗 🗸 🖒 💈 S       | oniya United Tracking | j ×      | -                    | 6. s.m.              |              | ×<br>★ \$\$ |
|-----------------|---------------------------------------|-------------------------------------|-----------------------|----------|----------------------|----------------------|--------------|-------------|
|                 | Soniya United Tracking                |                                     | 🗲 Liv                 | e 🧿 Sum  | nmary 📲 History      | 🛛 🖬 Device 🐥 Al      | ert 👤 demo 🕤 | ^           |
| Update profile  | Service Airtime                       |                                     |                       |          |                      |                      |              |             |
|                 | User Profile                          | Sorvico Airtir                      | 20                    |          |                      |                      |              |             |
|                 | Change Passowrd                       | Service Altur                       | ne                    |          |                      |                      |              |             |
|                 |                                       | Select Device                       | Demo                  |          |                      |                      |              |             |
| Change password |                                       |                                     | Check Airti           | me Stati | us B                 | uy Airtime Now       |              |             |
|                 |                                       |                                     |                       |          |                      | PayPai 🔜 v           | VSA 2002 100 |             |
|                 |                                       |                                     |                       |          |                      |                      |              |             |
|                 |                                       |                                     | _                     | _        | _                    | _                    |              |             |
|                 |                                       | Service Airtime Hi                  | story                 |          |                      |                      |              |             |
|                 |                                       | Date                                | Service               | Airtime  | Begin                | End                  | Status       |             |
|                 |                                       | Mon, Nov 26 2012 9:36:47 AM<br>PST  | N.America             | 1-Month  | Sun, Dec 16,<br>2012 | Wed, Jan 16,<br>2013 |              |             |
|                 |                                       | Fri, Nov 16 2012 10:41:42 AM<br>PST | N.America             | 1-Month  | Fri, Nov 16,<br>2012 | Sun, Dec 16,<br>2012 |              |             |
|                 |                                       | Thu, Mar 15 2012 8:12:34 AM         | Courtesy              | 7-DAY    | Fri, May 18,         | Fri, May 25,         |              | ~           |

# END OF DOCUMENT